QuarkXPress 8.0 읽어보기

# 목차

| QuarkXPress 8.0 읽어보기  | 3  |
|-----------------------|----|
| 시스템 요구사항              | 4  |
| Mac OS                | 4  |
| Windows               | 4  |
| 설치하기: Mac OS          | 5  |
| 자동 설치 수행하기            | 5  |
| 자동 설치 준비하기            | 5  |
| 설치하기                  | 5  |
| 드래그 설치 수행하기           | 5  |
| 설치 후에 파일 추가하기         | 6  |
| 설치하기: Windows         | 7  |
| 자동 설치 수행하기            | 7  |
| 자동 설치 준비하기            | 7  |
| 설치하기                  | 7  |
| 설치 후에 파일 추가하기         | 7  |
| 업그레이드하기               | 9  |
| QLA과 함께 설치 또는 업그레이드하기 | 10 |
| 등록하기                  | 11 |
| 등록검증하기                | 12 |
| 설치 제거하기               | 13 |
| Mac OS                | 13 |
| Windows               | 13 |
| 최종 변경사항               | 14 |
| 알려진 문제와 해결된 문제        | 16 |
| Quark에 연락하기           | 17 |
| 미국의 경우                | 17 |
| 미국 이외의 나라             |    |
| 법적 통지                 | 19 |

# QuarkXPress 8.0 읽어보기

QuarkXPress<sup>®</sup> 8은 업데이트된 사용자 인터페이스와 많은 새로운 기능을 제공합니다. 상자와 베지어 도구는 더욱 직관적이고 콘텐트를 가져오는 것도 더 쉬워졌습니다. 디자인 격자와 내려쓰기 문자 기능은 레이아웃에 최고의 타이포그래피를 가져다 줍니다. 범용 파일 포맷은 QuarkXPress의 모든 현재나 이전 언어판에서 생성 된 프로젝트를 열고 편집할 수 있게 해 줍니다. 항목 스타일, 항목 검색/교환 및 안내선 팔레트는 더욱 현명하 게 작업할 수 있도록 도와줍니다. Quark Interactive Designer™는 코딩을 하지 않고도 SWF 출력을 생성하게 해 줍니다. 네이티브 Adobe<sup>®</sup> Illustrator<sup>®</sup> 파일을 가져올 수도 있습니다. 부가적으로, QuarkXPress의 동아시 아 언어판은 새로운 강조 마크, 구두간격 문자 간격, 세로 표, 새로운 루비 위치 선택사항 및 OpenType<sup>®</sup> 지원 과 같은 새로운 기능을 포함합니다.

# 시스템 요구사항

### Mac OS

#### 소프트웨어

• Mac OS<sup>®</sup> X 10.4 (Tiger<sup>®</sup>) 또는 Mac OS X 10.5 (Leopard<sup>™</sup>)

#### 하드웨어

- G5나 더 빠른 PowerPC<sup>®</sup> 프로세서 또는 Mac<sup>®</sup> Intel<sup>®</sup> 프로세서 (최소 G4)
- 1GB RAM (최소 256MB)
- 1GB 하드 디스크 공간

#### 선택사양

• 등록검증을 위한 인터넷 연결

### Windows

#### 소프트웨어

• Microsoft<sup>®</sup> Windows<sup>®</sup> XP (서비스팩 2나 3) 또는 Windows Vista<sup>®</sup> 1.0 (Windows Vista에서 보증됨)

하드웨어

- 1GB RAM (Windows XP에서 최소 256MB, Windows Vista에서 최소 512MB)
- 500MB 하드 디스크 공간

선택사양

• 등록검증을 위한 인터넷 연결

# 설치하기: Mac OS

QuarkXPress를 설치하려면:

- 모든 바이러스 보호 소프트웨어를 끄십시오. 컴퓨터가 바이러스에 감염되는 것이 걱정된다면, 설치 프로 그램 파일에 대해 바이러스 체크를 실행한 다음 바이러스 보호 소프트웨어를 끄십시오.
- 2. 설치 프로그램 아이콘을 이중 클릭하고 화면의 지침을 따르십시오.

### 자동 설치 수행하기

자동 설치 기능은 사용자가 단계별 지침을 따르지 않고도 네트워크를 통해 컴퓨터에 QuarkXPress를 설치하 게 해 줍니다. 이 기능은 수동 설치가 번거로울 때 큰 그룹 설치에 유용합니다.

자동 설치 준비하기

Mac OS 사용자가 컴퓨터에 자동 설치를 수행하려면, 관리자가 다음과 같은 수정을 해야 합니다:

- 1. 네트워크 위치에서 QuarkXPress를 설치하십시오. 설치 프로그램은 설치 프로그램이 있는 폴더에 "setup.xml" 파일을 생성합니다.
- 2. 텍스트 편집기에서 "setup.xml" 파일을 열고 <Setup> 태그의 "Silent" 속성값을 true로 설정하십시오.

설치하기

Mac OS에서 자동 설치를 수행하려면:

- 1. "setup.xml" 파일을 포함하는 설치 프로그램 폴더를 컴퓨터로 복사하십시오.
- 2. QuarkXPress 설치 프로그램 아이콘을 이중 클릭하고 화면의 지침을 따르십시오.

### 드래그 설치 수행하기

QuarkXPress 설치 프로그램을 사용하는 대신, 네트워크 위치에서 컴퓨터로 설치된 QuarkXPress를 드래그 할 수 있습니다. QuarkXPress의 드래그 설치를 수행하려면:

- 1. 설치된 QuarkXPress 응용 프로그램 폴더를 컴퓨터로 드래그하십시오.
- 2. QuarkXPress 응용 프로그램 폴더의 "For System" 폴더에 있는 "QuarkXPress Components" 파일을 이중 클릭하십시오. 인증 대화상자가 나타납니다.
- 3. 적절한 필드에 관리자 이름과 암호를 입력한 다음 확인을 클릭하십시오.
- 컴포넌트 설치 프로그램이 컴퓨터에서 여러 개의 QuarkXPress를 발견하면, 폴더 선택 대화상자가 나타납 니다. 방금 컴퓨터로 복사했던 QuarkXPress를 포함한 폴더를 찾은 다음 확인을 클릭하십시오. 컴포넌트 설치 프로그램은 컴포넌트를 설치하기 시작합니다.
- 5. 설치 프로그램이 설치가 완료되었음을 알리면 종료를 클릭하십시오.

## 설치 후에 파일 추가하기

설치 후에 파일을 추가하려면, 설치 프로그램 아이콘을 이중 클릭하십시오. 사용자 설치 목록을 사용하여 설 치할 항목을 선택하십시오.

# 설치하기: Windows

QuarkXPress를 설치하려면:

- 모든 바이러스 보호 소프트웨어를 끄십시오. 컴퓨터가 바이러스에 감염되는 것이 걱정된다면, 설치 프로 그램 파일에 대해 바이러스 체크를 실행한 다음 바이러스 보호 소프트웨어를 끄십시오.
- 2. 설치 프로그램 아이콘을 이중 클릭하고 화면의 지침을 따르십시오.

### 자동 설치 수행하기

자동 설치 기능은 사용자가 단계별 지침을 따르지 않고도 네트워크를 통해 컴퓨터에 QuarkXPress를 설치하 게 해 줍니다. 이 기능은 수동 설치가 번거로울 때 큰 그룹 설치에 유용합니다.

자동 설치 준비하기

Windows 사용자가 컴퓨터에 자동 설치를 수행하려면, 관리자가 다음과 같은 수정을 해야 합니다 :

- 1. 네트워크 위치에서 QuarkXPress를 설치하십시오. 설치 프로그램은 설치 프로그램이 있는 폴더에 "setup.xml" 파일과 "silent.bat" 파일을 생성합니다.
- 2. 텍스트 편집기에서 "silent.bat" 파일을 열고 첫 번째 행에 있는 "setup.exe" 파일의 경로가 다음과 같은지 확인하십시오: '<path of setup.exe>' /s /v'/qn'

#### 설치하기

Windows에서 자동 설치를 수행하려면:

- 1. "setup.xml"과 "silent.bat" 파일을 포함하는 설치 프로그램 폴더를 컴퓨터로 복사하십시오.
- 2. "silent.bat" 파일을 이중 클릭하십시오. 콘솔 윈도우가 설치 프로그램이 위치해 있는 경로를 나타내고 설치 가 완료되었을 때 닫힙니다.

### 설치 후에 파일 추가하기

설치 후에 파일을 추가하려면:

- 1. "setup.exe" 아이콘을 이중 클릭하십시오. 설치 대화상자가 나타납니다.
- 다음을 클릭하십시오.
  프로그램 유지보수 화면이 나타납니다.
  - 수정을 클릭하여 설치할 파일을 선택합니다. 새로운 파일을 설치하거나 이전에 설치된 파일을 제거할 수 있습니다.
  - 복구를 클릭하여 설치된 파일에 관련된 문제를 해결하십시오. 유실되거나 손상된 파일, 바로가기 및 레 지스트리 항목이 있다면 이 선택사항을 사용하십시오.
- 3. 다음을 클릭하십시오.
  - 이전 대화상자에서 수정을 클릭했다면, 사용자 설치 화면이 나타납니다. 적절하게 수정한 다음 다음을 클릭하십시오. 프로그램 수정 준비 완료 화면이 나타납니다. 설치를 클릭하십시오.

- 이전 대화상자에서 복구를 클릭했다면, 프로그램 복구 준비 완료 화면이 나타납니다. 설치를 클릭하십 시오.
- 4. 시스템이 과정이 완료되었음을 알리면 완료를 클릭하십시오.

# 업그레이드하기

QuarkXPress를 이 버전으로 업그레이드하려면:

- 1. 모든 바이러스 보호 소프트웨어를 끄십시오. 컴퓨터가 바이러스에 감염되는 것이 걱정된다면, 설치 프로 그램 파일에 대해 바이러스 체크를 실행한 다음 바이러스 보호 소프트웨어를 끄십시오.
- 2. 설치 프로그램 아이콘을 이중 클릭하고 화면의 지침을 따르십시오.
- 인증 코드 화면이 나타나면, 설치 유형 드랍-다운 메뉴에서 업그레이드를 선택하십시오. 업그레이드 인증 코드가 있다면, 인증 코드 입력 필드에 코드를 입력하십시오. 업그레이드 인증 코드가 없다면, 인증 코드 얻기를 클릭하여 Quark 웹 사이트로 가서, 화면의 지침을 따라 인증 코드를 얻은 다음, 인증 코드 입력 필 드에 인증 코드를 입력하십시오.
- 4. 계속을 클릭하고 화면의 지침을 따르십시오.

★ 주: 업그레이더는 새로운 QuarkXPress를 설치합니다. 이전 버전을 대치하지는 않습니다.

# QLA과 함께 설치 또는 업그레이드하기

Quark<sup>®</sup> License Administrator (QLA)는 인증된 Quark 제품을 관리하는 소프트웨어입니다. Multi-Pak이나 Lab-Pak을 구입했다면, QuarkXPress를 구입할 때 QLA CD-ROM을 받았을 것입니다. QLA는 QuarkXPress 를 설치하기 전에 네트워크 상으로 설치되어야만 합니다.

QLA가 이미 설치되어 있고 QuarkXPress를 설치하고 있다면, 등록 정보를 입력한 후에 라이센스 서버 세부사 항 대화상자가 나타납니다. 진행하기 전에, 다음 필드에 값을 입력하기 위해 필요한 정보를 가지고 있는지 확 인하십시오:

- 라이센스 서버 IP 주소: 라이센스 서버로 지정된 서버에 대한 IP 주소나 서버 이름을 입력합니다. 라이센스 서버는 라이센스 클라이언트로부터의 요청을 처리합니다.
- 라이센스 서버 포트: 라이센스 서버 포트에 대한 값을 입력합니다. 이 번호는 QLA 소프트웨어가 온라인으 로 등록될 때 결정됩니다. 라이센스 서버 포트는 라이센스 서버 요청이 전달되는 포트입니다.
- 백업 서버 IP 주소: 백업 라이센스 서버로 지정된 서버에 대한 IP 주소나 서버 이름을 입력합니다.
- 백업 서버 포트: 백업 라이센스 서버 포트에 대한 값을 입력합니다.

응용 프로그램을 등록하려면, Quark 웹 사이트(*Quark에 연락하기* on page 17 참조)의 "온라인 등록" 페이지 를 방문하십시오. 온라인 등록을 할 수 없다면, *Quark에 연락하기* on page 17의 연락 정보를 참조하십시오.

# 등록검증하기

단일-사용자용 QuarkXPress를 가지고 있다면, 등록검증을 해야만 합니다. QuarkXPress를 실행할 때 등록검 증하려면, 등록검증을 클릭하십시오.

QuarkXPress를 실행할 때 등록검증을 원하지 않는다면, [제품이름] 사용 (30일동안 유지)를 클릭하십시오. QuarkXPress를 등록검증할 때까지 응용 프로그램을 실행할 때마다 등록검증에 대한 선택사항이 나타납니다.

QuarkXPress를 등록검증하지 않는다면, 설치 후에 30일 동안 사용할 수 있습니다; 30일이 지나면, 제품은 데 모 모드로 실행되고 전체 기능을 사용하기 위해서는 등록검증을 해야만 합니다.

★ 주: 온라인 등록검증을 할 수 없다면, Quark에 연락하기 on page 17의 연락 정보를 참조하십시오.

## 설치 제거하기

✤ 주: 제거 프로그램이 실행 중인 프로그램을 발견하면, 경고가 나타납니다. 프로그램을 제거하기 전에 응 용 프로그램을 닫으십시오.

#### Mac OS

QuarkXPress를 제거하려면, 하드 드라이브의 "응용 프로그램" 폴더(또는 QuarkXPress가 설치되어 있는 폴더)를 열고 QuarkXPress 폴더를 휴지통으로 드래그하십시오.

#### Windows

QuarkXPress를 제거하려면:

- 1. 시작 > 모든 프로그램 > QuarkXPress > 설치 제거를 선택하십시오.
- 2. 예를 클릭하십시오. 제거 프로그램은 설치 제거에 필요한 정보를 모은 다음, QuarkXPress 응용 프로그램 폴더의 내용이 삭제됨을 알리는 경고를 나타냅니다.
- 3. 계속하기 위해 예를 클릭하거나 취소하기 위해 아니오를 클릭하십시오.

🛪 주: 설치 프로그램을 다시 실행하여 설치 제거할 수도 있습니다.

## 최종 변경사항

이 절은 소프트웨어의 최종 변경사항과 *QuarkXPress 8 사용 설명서*에 명시되어 있지 않은 다른 기능에 대해 설명되어 있습니다.

도구

QuarkXPress 8 사용 설명서에서 베지어 도구로 언급된 도구는 소프트웨어에서 베지어 펜으로 불립니다.

항목 도구로 텍스트 상자를 이중 클릭하여 텍스트 내용 도구로 전환하거나, 그림 상자를 이중 클릭하여 그림 내용 도구로 전환할 수 있습니다. 환경설정에 따라, 두 종류 상자를 이중 클릭하여 수정 대화상자를 나타낼 수 도 있습니다.

#### 부분 특성 툴팁

텍스트 커서가 부분 특성 을 사용하는 텍스트 안에 있을 때, 마우스 포인터를 스타일 목록 팔레트에 있는 갱신 버튼 위로 올려 놓으면 텍스트와 적용된 스타일 목록 간의 차이점을 나열한 툴팁을 볼 수 있습니다.

#### 더 유연해진 언어 변경

유틸리티 > 프로젝트 언어 변경을 선택하여, QuarkXPress 지원 언어에서 다른 QuarkXPress 지원 언어로 프 로젝트를 쉽게 변경할 수 있습니다. 프로젝트 언어 변경 대화상자가 나타나면, 변경 드랍-다운 메뉴에서 변경 할 *원본* 언어를 선택하십시오. 그런 다음, 대상 드랍-다운 메뉴에서 변경 대상 언어를 선택하십시오. 확인을 클릭하십시오. QuarkXPress는 프로젝트의 모든 텍스트와 모든 스타일 목록의 문자 언어를 변경합니다. 독어 (개편) 사용과 스위스계열 독일어 (교정본) 사용 선택사항(유틸리티 메뉴)은 프로젝트 언어 변경 대화상자에 있는 선택사항으로 변경되었습니다.

#### 매달기 문자 제어를 위한 추가 선택사항

매달기 문자 클래스 편집 대화상자의 종류 드랍-다운 메뉴는 이제 매달기 문자 선택사항을 포함합니다. 이 선 택사항은 매달기 문자를 매달기하는 방법을 제어합니다. 종류 드랍-다운 메뉴에서 매달기 사용 가능 문자를 선택할 때, 매달기 필드의 기본값은 50%입니다.

매달기 문자 클래스 편집 대화상자의 매달기보다 우선한 행 맞춤 체크상자는 문자의 클래스에 대하여 매달기 규정에 우선권을 부여할 것인지 또는 QuarkXPress 행-맞춤 알고리즘에 우선권을 부여할 것이지를 설정합니 다. 매달기보다 우선한 행 맞춤 체크상자를 체크하면, 강제, 좌우 또는 우측 정렬을 사용하는 텍스트의 행에 있는 매달기 문자는 매달기되거나 매달기되지 않을 수 있습니다. QuarkXPress는 자동으로 문자가 행에 가장 잘 맞는 방법을 계산합니다. 매달기보다 우선한 행 맞춤 체크상자를 체크하지 않으면, 매달기 문자는 항상 매 달리게 될 것입니다. 이 체크상자는 종류 드랍-다운 메뉴에서 끝 맞추기 을 선택할 때만 활성화됩니다.

#### 구두간격 설정을 위한 추가 선택사항

두 개의 드랍-다운 메뉴가 구두간격 설정 편집 대화상자의 연속된 구두점 아래에 추가되었습니다: 닫기-중간 과 중간-열기.

| Open - Open:          | None Space               | • | Low   |
|-----------------------|--------------------------|---|-------|
| Close (Paren) - Open: | Half Width to None Space | • | Mid   |
| Close (Stops) - Open: | Half Width to None Space | • | Mid   |
| Close - Close:        | None Space               | • | Low   |
| Close - Middle:       | Quarter Width Space      | • | Low   |
| Middle - Open:        | Quarter Width Space      | • | Low   |
| Space:                | Quarter Width Space      | • | Low : |

구두간격 설정 편집 대화상자에 추가된 두 개의 드랍-다운 메뉴

- 닫기-중간: 인접한 닫기와 중간 구두점에 대한 문자 너비와 간격을 지정합니다. 예: )•
- 중간-열기: 인접한 중간과 닫기 구두점에 대한 문자 너비와 간격을 지정합니다. 예: (

닫기-중간과 중간-열기 드랍-다운 메뉴는 두 개의 추가 간격 선택사항을 포함합니다: 사분의 삼분각 간격과 사분의 삼분각에서 간격 없음.

- 사분의 삼분각 간격 : 문자 글립 간의 간격을 사분의 삼 전각 너비로 지정합니다.
- 사분의 삼분각에서 간격 없음 : 문자 글립 간의 간격을 사분의 삼 전각 너비로 지정하지만, 간격이 비-전각 너비로 되는 것을 허용합니다.

The CJK & R 간격 드랍-다운 메뉴는 두 개의 추가 간격 선택사항을 포함합니다: 팔분의 일분각 간격 과 팔분 의 일분각에서 간격 없음.

- 팔분의 일분각 간격: 문자 글립 간의 간격을 팔분의 일 전각 너비로 지정합니다.
- 팔분의 일분각에서 간격 없음 : 문자 글립 간의 간격을 팔분의 일 전각 너비로 지정하지만, 간격이 비-전각 너비로 되는 것을 허용합니다.

#### 외부 드래그&드랍

텍스트와 그림을 파일 시스템이나 다른 응용 프로그램에서 레이아웃으로 드래그할 수 있고, 텍스트와 그림을 레이아웃에서 파일 시스템이나 다른 응용 프로그램으로 드래그할 수 있습니다.

콘텐트를 QuarkXPress로 드래그할 때, 응용 프로그램은 각 파일 종류에 대해 가장 최근에 사용된 가져오기 선택사항을 적용합니다. 예를 들어, 일반 텍스트 파일을 마지막으로 가져올 때 인코딩 드랍-다운 메뉴에서 Windows 라틴어를 선택했고, Mac 그리스어 인코딩을 사용한 일반 텍스트 파일을 드래그하면, 텍스트는 올바 르게 가져오기되지 않을 것입니다.

# 알려진 문제와 해결된 문제

이 버전의 소프트웨어에서 알려진 문제와 해결된 문제의 목록을 보려면, Quark 웹 사이트(*japan.quark.com*) 를 방문하십시오.

# Quark에 연락하기

이 소프트웨어의 설치, 구성이나 사용에 대해 궁금한 내용이 있으면, Quark, Inc.로 연락주십시오.

### 미국의 경우

기술 지원에 대해서는, 12:00 a.m. 월요일과 11:59 p.m. 금요일(산지 표준시) 사이에 800.676.4575로 전화하 거나, *techsupp@quark.com*으로 이메일을 보내십시오.

제품 정보에 대해서는, Quark 웹 사이트(*www.quark.com*)를 방문하거나, *cservice@quark.com*으로 이메일을 보내십시오.

### 미국 이외의 나라

유럽에서, 기술 지원은 8.30 ~ 17.30(중앙 유럽 시간), 월요일 ~ 금요일 사이에 전화상으로 가능합니다. 다음 의 지역 수신자 부담 번호 중 하나를 사용하십시오:

- 영국: 0800 032 5714
- 아일랜드: 1 800 882 175
- 덴마크: 80606008
- 노르웨이: 800 19517
- 스웨덴: 020 791883
- 네덜란드: 0800 0200934
- 룩셈부르크: 800 26031
- 독일: 08000 49 1234
- 오스트리아: 0800 202 182
- 스위스: 0800 178782
- 벨기에: 0800 80890
- 프랑스: 0800 800 798
- 이탈리아: 800 917740
- 스페인: 900 811 272

오스트리아, 벨기에, 덴마크, 프랑스, 독일, 아일랜드, 룩셈부르크, 네덜란드와 영국에서는, 00800 1787 8275 또는 +41 32 720 14 14로 전화할 수도 있습니다.

유럽에서 이메일 지원의 경우, 다음 주소 중 하나를 사용하십시오:

- 영어: eurotechsupp@quark.com
- 독일어: *techsupportde@quark.com*
- 불어: techsupportfr@quark.com
- 이탈리아어: *techsupportit@quark.com*
- 스페인어: techsupportes@quark.com

오스트레일리아의 경우, 10:00 a.m. ~ 7:00 p.m. 시드니 시간(AEST), 월요일 ~ 금요일 사이에 1 800.670.973 로 전화하거나, *austechsupp@quark.com*로 이메일을 보내십시오.

일본의 경우, 월요일 ~금요일, 9:00 am ~ 5:00 pm 사이에 (03) 3476–9440으로 전화하거나, (03) 3476–9441 로 팩스를 보내거나, 일본 Quark 웹 사이트(*japan.quark.com*)를 방문하십시오. 위에 명시되어 있지 않은 나라의 경우, 기술 지원을 받으려면 해당 Quark 서비스 판매업체에 연락하십시오. Quark 서비스 판매업체의 목록을 보려면, Quark 웹 사이트(*www.quark.com*, *euro.quark.com* 또는 *japan.quark.com*)를 방문하십시오.

제품 정보를 보려면, Quark 웹 사이트(*euro.quark.com* 또는 *japan.quark.com*)를 방문하거나 다음 주소 중 하 나로 이메일을 보내십시오:

- 영어: eurocservice@quark.com
- 독일어German: *custservice.de@quark.com*
- 불어: custservice.fr@quark.com
- 이탈리아어: custservice.it@quark.com
- 스페인어: *custservice.es@quark.com*

## 법적 통지

이 자료의 내용과 합의사항에 대해 ©2022 Quark, Inc.에 저작권이 있습니다. 모든 권리 보유.

기술에 대해 ©1986–2022 Quark, Inc.과 라이센서에 저작권이 있습니다. 모든 권리 보유.

한 개 이상의 미국 특허 번호 5,541,991, 5,907,704, 6,005,560, 6,052,514, 6,081,262, 6,947,959 B1, 6,940,518 B2, 7,116,843 및 다른 계류 중인 특허에 의해 보호됩니다. Quark 제품과 자료는 미국과 외국의 저작권과 다 른 지적 자산 보호를 필요로 합니다. Quark의 서면 동의 없는, 인증되지 않은 사용이나 재생산은 금지되어 있 습니다.

QUARK은 써드 파티 소프트웨어나 다른 써드 파티 하드웨어(이하 "써드 파티 제품")의 제조업체가 아니고, 그 러한 써드 파티 제품은 QUARK, QUARK 관계 회사나 라이센서에서 생성, 재검토나 테스트되지 않았습니다. (QUARK 관계 회사는 개인, 자회사, 지주 회사, QUARK에 의해 제어되거나 QUARK과 공통된 제어 아래에 있 거나, QUARK과 QUARK 관계 회사가 대주주인 회사, 미래에 이런 상태를 획득할 수 있는 개인, 자회사, 법인 과 함께 현재 존재하거나 미래에 형성될 회사를 의미합니다.)

QUARK, QUARK 관계 회사 및/또는 라이센서는 QUARK 제품/서비스 및/또는 써드 파티 제품/서비스의 상품 성이나 특정 목적을 위한 적법성에 대해 명시되거나 함축적인 보증을 하지 않습니다. QUARK, QUARK 관계 회사와 라이센서는 QUARK 제품/서비스 및/또는 써드 파티 제품/서비스에 관련된 모든 보증을 거부합니다. 명시적, 함축적이거나 부가적인 것에 상관없이, 배포자, 재판매업자, XTensions 개발자나 다른 써드 파티에 의해 만들어진 모든 다른 보증과 조건은 제한, 비-위반, 호환성이나 그 소프트웨어에 오류가 없거나, 오류의 수정에 대한 무보증을 포함하여, QUARK, QUARK 관계 회사와 라이센서에 의해 거부됩니다. 써드 파티는 자 체의 제품 및/또는 서비스에 대해 제한된 보증을 제공할 수 있고, 사용자는 그러한 보증에 대해 해당 써드 파 티를 확인해야 합니다. 일부 관할구역이나 주에서는 암시된 보증에 대해 제한을 허용하지 않고 있으며, 이런 경우 위의 제한은 특정 사용자에게 적용되지 않습니다.

QUARK, QUARK 관계 회사 및/또는 라이센서는 어떤 특별한 경우나, 간접적, 우연적, 필연적 또는 형법적인 손해에 대하여 책임을 지지 않습니다. 이는 또한 이익 손실, 시간 손실, 금액 손실, 데이터 손실, 요금 손실이나 설치나 QUARK 제품/서비스의 사용 중에 발생한 어떤 종류의 비용에 대해서도 책임을 지지 않습니다. 앞의 내용에도 불구하고, QUARK, QUARK 관계 회사 및/또는 라이센서가 QUARK 제품/서비스나 써드 파티 제품/ 서비스에 관련된 책임을 가지고 있다면, 그러한 책임은 논쟁 중인 소프트웨어/서비스(써드 파티 제품/서비스 제외)에 대해 사용자가 QUARK에 지불한 금액이거나 그보다 더 적은 적용 법률의 최저 금액에 제한될 것입니 다. 이러한 제한은 그러한 가능성이 있는 손해에 대해 통고 받은 QUARK, QUARK 관계 회사, 라이센서 및/또 는 대리업체에도 적용될 것입니다. 일부 관할구역이나 주에서는 우연적이거나 필연적인 손해의 예외나 제한 을 허용하지 않고 있어서, 이 제한이나 예외가 적용되지 않을 수 있습니다. 적용 법률 하에 제공된 모든 다른 제한(제한의 규정 포함)은 계속 적용될 것입니다.

이러한 규정이 적용 법률 하에 강제 집행될 수 없는 경우에, 그러한 규정은 강제 집행에 필요한 범위까지 효력 면에서 수정되거나 제한될 것입니다.

QUARK 제품의 사용은 최종 사용자 허가 동의서의 조건이나 그러한 제품/서비스에 대한 다른 적용 동의서에 따릅니다. 그러한 동의서와 이러한 규정 간에 충돌하는 경우에, 적절한 동의서가 제어될 것입니다.

Quark, QuarkXPress, Quark Interactive Designer 및 Quark 로고는 Quark, Inc.과 미국 및/또는 다른 나라에 있는 제휴 회사의 상표이거나 등록 상표입니다. Mac OS, Mac, Tiger와 Leopard는 미국과 다른 나라에 있는 Apple, Inc.의 상표이거나 등록 상표입니다. Microsoft, Windows, OpenType과 Windows Vista는 미국 및/또는 다른 나라에 있는 Microsoft Corporation의 상표입니다. PowerPC는 International Business Machines Corporation 의 등록 상표입니다. Intel은 Intel Corporation의 등록 상표입니다. Adobe와 Illustrator는 미국 및/또는 다른 나라에 있는 Adobe Systems Incorporated의 등록 상표이거나 상표입니다. 모든 다른 상표는 해당 소유자의 자 산입니다.